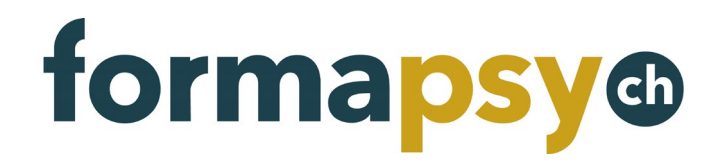

# **Bedienungsanleitung formapsy.ch** Individueller Nutzer

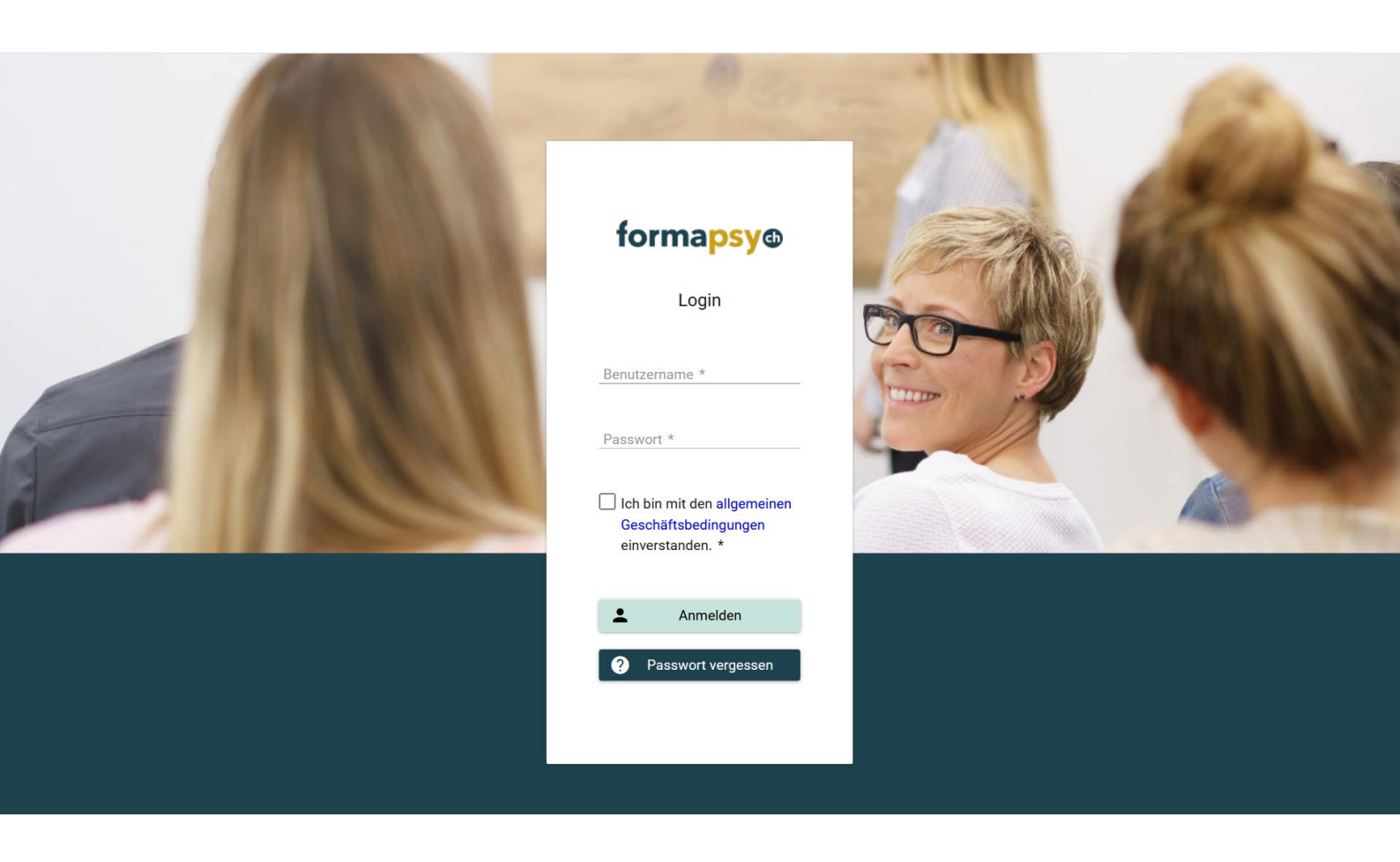

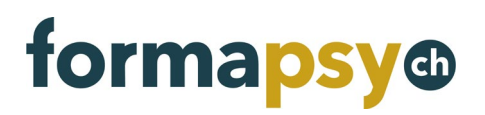

# Inhaltsverzeichnis

| 1.  | Einleitung                                              | 3  |
|-----|---------------------------------------------------------|----|
| 2.  | Registrieren                                            | 3  |
| 3.  | Anmelden                                                | 4  |
| 3.1 | Zwei-Faktor-Authentisierung                             | 4  |
| 4.  | Passwort ändern                                         | 4  |
| 5.  | Fortbildung suchen und vormerken                        | 5  |
| 6.  | Fortbildung nachweisen                                  | 6  |
| 6.1 | Teilnahmen aus Agenda nachweisen                        | 6  |
|     | 6.1.1 Angebote ohne fix vergebene Fortbildungseinheiten | 6  |
| 6.2 | Nachweise selbst erfassen                               | 6  |
| 6.3 | Nachweis bearbeiten und löschen                         | 8  |
| 7.  | Fortbildungsstand prüfen                                | 8  |
| 8.  | Zertifikat beantragen                                   | 9  |
| 8.1 | Zertifikat herunterladen                                | 10 |
| 8.2 | Zertifikatsantrag nachbessern                           | 10 |
| 9.  | Adresse ändern                                          | 11 |
| 10. | Sprache ändern                                          | 11 |
| 11. | Weitere Informationen                                   | 11 |

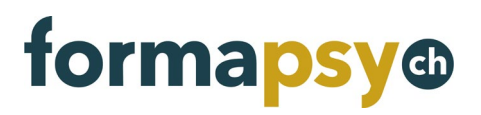

### 1. EINLEITUNG

Die Plattform formapsy.ch bietet verschiedene Funktionalitäten, die die Dokumentation und Validierung von absolvierten Fortbildungen erleichtern. Die Online-Agenda listet viele von der FSP validierte Weiter- und Fortbildungsangebote auf. Psychologinnen und Psychologen, die die Plattform nutzen, haben somit die Garantie, eine qualitativ hochwertige Fortbildung auszuwählen. Sie ist kostenlos und für jedermann über die Website <u>www.formapsy.ch</u> zugänglich.

Die Nutzer können dieses neue Tool als Logbuch verwenden. Beispielsweise können sie ein interessantes <u>Angebot</u> anhand von Schlüsselwörtern suchen und es zu ihrer eigenen Liste hinzufügen. Es bietet aber auch die Möglichkeit, bereits absolvierte Fortbildungen zu erfassen. Mit einem Blick auf die Zusammenfassung kann jeder Nutzer jederzeit den Status seiner in den letzten drei Jahren absolvierten Fortbildungseinheiten einsehen. Schliesslich können jederzeit ein Zertifikat beantragt werden, das belegt, dass die Fortbildungspflicht in den letzten drei Jahren erreicht haben.

# 2. REGISTRIEREN

Um formapsy.ch nutzen zu können, benötigen Sie ein Login.

#### **FSP-Mitglieder**

Sie haben von uns ein E-Mail mit Ihren Zugangsdaten erhalten. Falls nicht, nehmen Sie bitte mit uns Kontakt auf. <u>helpdesk@fsp.psychologie.ch</u>

#### **Nicht Mitglieder**

# Registrieren Sie sich bitte über die Website <u>www.formapsy.ch/registrierung</u>. Sobald Ihre Daten bei uns eingegangen sind, erstellen wir Ihren Account und benachrichtigen Sie per E-

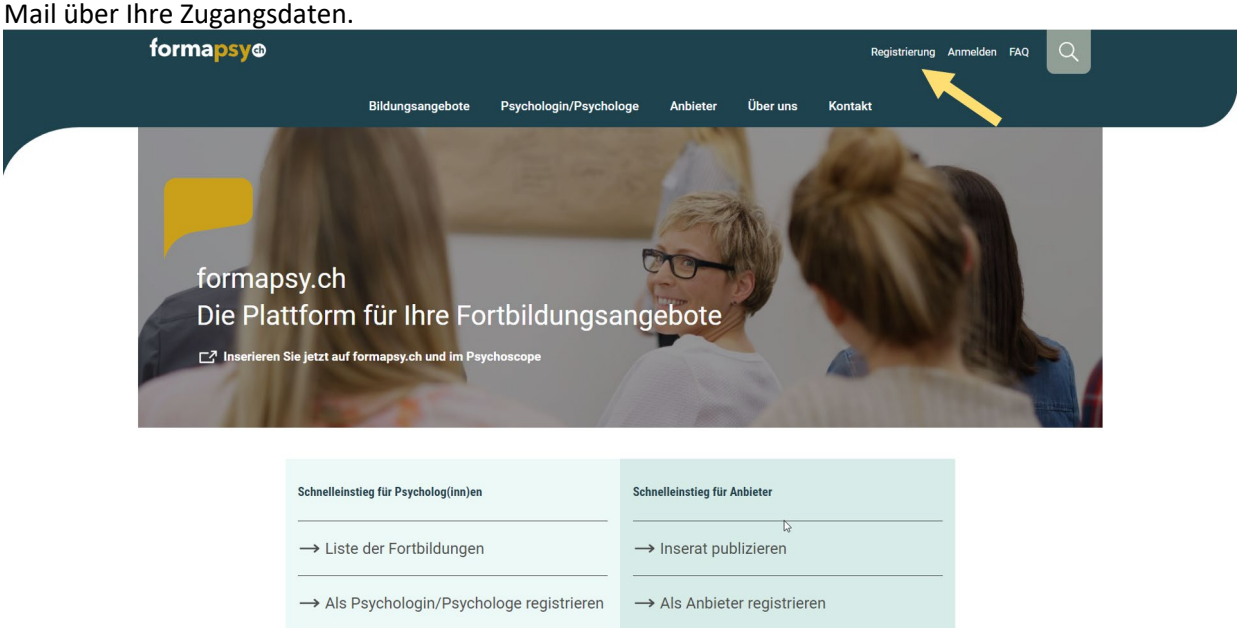

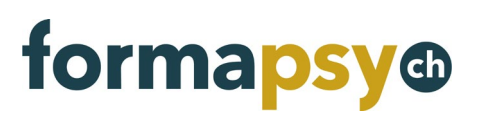

# 3. ANMELDEN

Sobald Sie von uns die Zugangsdaten erhalten haben, können Sie sich auf der Fortbildungsplattform anmelden.

Die Anmeldung erfolgt ebenfalls über den Link auf der Website <u>www.formapsy.ch</u> oder den Direktlink <u>http://www.formapsy.ch/anmelden</u>

# HINWEIS

Am besten ändern Sie das Passwort nach Ihrer ersten Anmeldung (siehe nächstes Kapitel).

# 3.1 Zwei-Faktor-Authentisierung

Mit einer Zwei-Faktor-Authentisierung schützen Sie Ihr Konto, indem Sie einer anderen Person den Zugang erschweren. Sie erhalten nach der Eingabe von Benutzername und Passwort eine E-Mail mit einem Sicherheitscode. Diesen Code müssen Sie dann auf formapsy.ch eingeben, um sich anmelden zu können.

Die Zwei-Faktor-Authentisierung aktivieren Sie in Ihrem Benutzerkonto.

| forma <mark>psy</mark> ® 🔇 | Fortbildungsplattform fo      | rmapsy.ch             | <b>#</b> |
|----------------------------|-------------------------------|-----------------------|----------|
| :                          | La Benutzerdaten              |                       |          |
| Annemarie Test             | Benutzername                  | annemarietest@test.ch |          |
|                            | Anrede                        | Frau                  |          |
| Benutzerdaten              | Name                          | Annemarie Test        |          |
| Passwort ändern            | E-Mail                        | annemarietest@test.ch |          |
| () Abmelden                | Telefon                       |                       |          |
| Abmeiden                   | Sprache                       | Deutsch               |          |
|                            | Zwei-Faktor-Authentisierung ③ |                       |          |
| Test Annemarie             |                               |                       |          |
| 2 Übersicht                | Speichern                     | Zurück                |          |
| Fortbildungsnachweise      |                               |                       |          |

# HINWEIS

Die Zwei-Faktor-Authentisierung ist standardmässig nicht aktiviert.

# 4. PASSWORT ÄNDERN

Um das Passwort zu ändern, klicken Sie unterhalb des Profilicons auf den kleinen Pfeil, dann wählen Sie «Passwort ändern». Nun können Sie ein neues Passwort für Ihren Benutzeraccount vergeben.

| forma <mark>psy</mark> @ 🔇 | Fortbildungsplattform formapsy.ch    | • |
|----------------------------|--------------------------------------|---|
| -                          | B Passwort ändern                    |   |
| Larissa Müller             | Benutzername larissa.mueller@test.ch |   |
| 🚊 Benutzerdaten            | Passwort * Mindestens 8 Zeichen      |   |
| Passwort ändern            | Wiederholen * Passwort bestätigen    |   |
| () Abmelden                | Speichern Zurück                     |   |

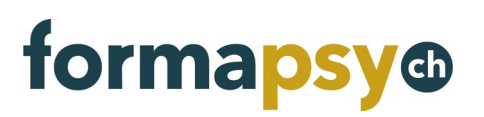

# 5. FORTBILDUNG SUCHEN UND VORMERKEN

Wählen Sie links im Menü den Punkt «Angebot suchen» und suchen Sie mit Hilfe der Filter nach passenden Angeboten. Wenn Sie ein passendes Angebot gefunden haben, können Sie es mit einem Klick auf den Titel öffnen.

| forma <mark>psy</mark> @ 🔇 | Fortbildungsplatt                           | form formapsy.ch                                |                              |                         |                        | ¢                                  |
|----------------------------|---------------------------------------------|-------------------------------------------------|------------------------------|-------------------------|------------------------|------------------------------------|
| Larissa Müller             | 🗖 Müller Larissa >                          | Angebot suchen                                  |                              |                         |                        |                                    |
|                            | Veranstaltungstitel                         |                                                 |                              | Kategorie / Art - Al    | le -                   | ~                                  |
| Müller Larissa             | Datum von 22.                               | 07.2020                                         | Ē                            | Bildungsanbieter - Al   | le -                   | ~                                  |
| 🚊 Übersicht                | Datum bis TT.                               | MM.JJJJ                                         | <b></b>                      | Kanton - Al             | le -                   | ~                                  |
| Fortbildungsnachweise      | Sprachen - Al                               | - Alle -                                        |                              | Region -,               | - Alle -               |                                    |
| + Neuer Nachweis           |                                             |                                                 |                              | Schwerpunkt - Al        | le -                   | × .                                |
| + Zertifikat beantragen    |                                             |                                                 |                              |                         |                        |                                    |
| <ul> <li>FAQ</li> </ul>    | Suchen                                      | Zurücksetzen                                    |                              |                         |                        |                                    |
|                            |                                             |                                                 | 4 Angebote                   |                         |                        | <b>±</b>                           |
|                            | Veranstaltungstitel :                       | - Kategorie / Art<br>Webinar<br>Selbsterfahrung | Fortbildungseinheiten = 5.00 | Datum ^                 | Appenzell Ausserrhoden | Anbieter =<br>Bildungsinstitut FSP |
|                            | Das ist eine Veranstaltur                   | ng Kurs<br>Seminar                              | 4.00                         | 16.10.2020              | Bern                   | Bildungsinstitut FSP               |
|                            | Stressmanagement und<br>Stärkung des Selbst | Kui                                             | 35.00                        | 17.10.2020 - 14.11.2020 | Bern                   | FSP - Testanbieter 1               |
|                            | 10hpm                                       | Kurs                                            | 41.00                        | 28.02.2022 - 22.02.2023 | Jura                   | FSP - Testanbieter 1               |

Ihnen werden nun alle verfügbaren Informationen zu diesem Angebot angezeigt. Möchten Sie an dieser Fortbildung teilnehmen, so melden Sie sich über den Anmeldelink direkt beim Anbieter an. Es gibt keine direkte Anmeldung auf der Plattform.

Sie können das Angebot aber markieren, so dass Sie es nach der Veranstaltung rasch wiederfinden und die Teilnahme durch Hochladen einer Teilnahmebestätigung nachweisen können.

| forma <mark>psy</mark> ® 🔇                                                                       | Fortbildungs                                 | plattform formapsy.ch                                                              |                                  | •                                          |
|--------------------------------------------------------------------------------------------------|----------------------------------------------|------------------------------------------------------------------------------------|----------------------------------|--------------------------------------------|
| Larissa Müller 🗸                                                                                 | S Müller Laris                               | sa > Agenda > Das ist eine Veransta                                                | iltung                           |                                            |
| Müller Larissa ^                                                                                 | Ē                                            | Studium<br>16.10.2020                                                              | Ē                                | <sub>Teilnahme</sub><br>Teilnahme erfassen |
| <ul> <li>Fortbildungsnachweise</li> <li>Neuer Nachweis</li> <li>Zertifikat beantragen</li> </ul> | Anbieter<br>Kontakt                          | Bildungsinstitut FSP<br>Sekretariat FSP<br>031 388 88 02<br>fsp@fsp.psychologie.ch | Bemerkung                        | 1                                          |
| Angebot suchen     FAQ                                                                           | Datum<br>Durchführungsort<br>Rollstuhlgängig | 16.10.2020<br>Effingerstrasse 15<br>3008 Bern<br>Schweiz<br>Nein                   | Kursnachweis<br>Teilnahme bestät | Dokumente                                  |

Haben Sie ein Angebot markiert, so finden Sie es bereits vorgemerkt unter Ihren Fortbildungsnachweisen.

| formapsy® 🔇                              | Fo                      | rtbildungsplattform        | formapsy.ch     |                           |            |                      |                         | (     |
|------------------------------------------|-------------------------|----------------------------|-----------------|---------------------------|------------|----------------------|-------------------------|-------|
| Larissa Müller 🗸                         | Ê                       | Müller Larissa > Forti     | pildungsnachwei | se                        |            |                      |                         |       |
| Müller Larissa ^                         | Kuis                    | tennanmen                  |                 | 1 Angeb                   | ote        |                      |                         |       |
| 🔔 Übersicht                              |                         | Veranstaltungstitel =      | Kategorie / Art | Fortbildungseinheiten 🚍   | Datum =    | Anbieter =           | Status =-               | ~     |
| Fortbildungsnachweise     Neuer Nachweis | ۲                       | Das ist eine Veranstaltung | Kurs<br>Seminar | 4.00                      | 16.10.2020 | Bildungsinstitut FSP | Markiert                |       |
| + Zertifikat beantragen                  | Seibs                   | sterfasste Nachweise       |                 |                           |            |                      |                         |       |
| Angebot suchen                           | 1 Fortbildungsnachweise |                            |                 |                           |            |                      |                         | +     |
| FAQ                                      |                         | Datum 🗡                    |                 | Kategorie / Tätigkeit \Xi | - Alle -   | ~                    | Fortbildungseinheiten = |       |
|                                          | 0                       | 01.01.2020 - 31.12.2020    | Befreiu         | ng/Reduktion              | Bestätigt  |                      |                         | 20.00 |

#### 6. FORTBILDUNG NACHWEISEN

#### 6.1 Teilnahmen aus Agenda nachweisen

Öffnen Sie das entsprechende Angebot, entweder unter «Angebot suchen» oder in Ihren «Fortbildungsnachweisen».

Nun können Sie den Beleg für die Teilnahme hochladen und die Teilnahme bestätigen, die entsprechenden Fortbildungseinheiten werden Ihrem Konto gutgeschrieben.

| forma <mark>psy</mark> ® 🔇                                                                           | Fortbildungs                                 | plattform formapsy.ch                                                              |                         |                                   | <b>#</b>                                     |
|----------------------------------------------------------------------------------------------------|----------------------------------------------|------------------------------------------------------------------------------------|-------------------------|-----------------------------------|----------------------------------------------|
| Larissa Müller 🗸                                                                                     | S Müller Laris                               | ssa > Agenda > Das ist e                                                           | ine Veranstaltung       |                                   |                                              |
| Müller Larissa ^                                                                                     | Ē                                            | Stud<br>16.10                                                                      | <sup>ium</sup><br>.2020 | Ē                                 | <sup>Teilnahme</sup><br>Teilnahme bearbeiten |
| <ul> <li>Fortbildungsnachweise</li> <li>+ Neuer Nachweis</li> <li>+ Zertifikat beantragen</li> </ul> | Anbieter<br>Kontakt                          | Bildungsinstitut FSP<br>Sekretariat FSP<br>031 388 88 02<br>fsp@fsp.psychologie.ch |                         | Dieses Angebot wurde<br>Bemerkung | markiert                                     |
| <ul> <li>Angebot suchen</li> <li>FAQ</li> </ul>                                                      | Datum<br>Durchführungsort<br>Rollstuhlgängig | 16.10.2020<br>Effingerstrasse 15<br>3008 Bern<br>Schweiz<br>Nein                   |                         | Kursnachweis<br>Teilnahme bestä   | Dokumente ++                                 |

#### 6.1.1 Angebote ohne fix vergebene Fortbildungseinheiten

Für Studiengänge wird keine definitive Anzahl Fortbildungseinheiten vergeben, weil sie beispielsweise davon abhängt wie viele Module Sie besucht haben. Diese Angebote haben im Verzeichnis den Vermerk «Die Fortbildungseinheiten werden für Studiengänge individuell gemäss Ihrem effektiven Nachweis angerechnet.».

Möchten Sie einen Studiengang nachweisen, so müssen Sie zusätzlich noch selbsterfasste Nachweise je nach absolvierten Fortbildungsleistungen erstellen und dazu jeweils die Bestätigung Ihres Bildungsanbieters hochladen.

# 6.2 Nachweise selbst erfassen

Möchten Sie einen Nachweis zusätzlich zu den ausgeschriebenen Veranstaltungen dokumentieren (z.B. Studium von Fachliteratur oder Supervision etc.), so wählen Sie im Menü «Neuer Nachweis»

#### Bedienungsanleitung formapsy.ch

| forma <mark>psy</mark> @ 🔇 | Fortbildungspla         | attform formapsy.ch  |                                          | <b>#</b> |
|----------------------------|-------------------------|----------------------|------------------------------------------|----------|
| Larissa Müller Y           | B Müller Larissa        | > Fortbildungsnachwe | se > Neuer Fortbildungsnachweis erfassen |          |
| Müller Larissa             | Kategorie / Tätigkeit * | - Bitte auswählen -  | <u> </u>                                 |          |
| 2 Übersicht                | Datum von *             | TT.MM.JJJJ           | <b></b>                                  |          |
| Fortbildungsnachweise      | Datum bis               | TT.MM.JJJJ           | Ē                                        |          |
| + Neuer Nachweis           | Schwerpunkt             | - Alle -             | ~                                        |          |
| + Zertifikat beantragen    | Bemerkung               |                      |                                          |          |
| Angebot suchen             | • • • •                 |                      |                                          |          |
| faq                        |                         |                      |                                          |          |

Wählen Sie nun die Art der Tätigkeit und füllen Sie mind. die Felder, welche mit einem \* markiert sind aus.

| rtbildungsnachw                                                    | eis                                                                                                    | Weitere Angaben                                                                          |
|--------------------------------------------------------------------|----------------------------------------------------------------------------------------------------|------------------------------------------------------------------------------------------|
| Kategorie / Tätigkeit *<br>Datum von *<br>Datum bis<br>Schwerpunkt | Kurs, Seminar, Workshop<br>- Q<br>- Bitte auswählen -<br>Befreiung/Reduktion<br>Intervision<br>Kurs, Seminar, Workshop | Name / Bezeichnung /<br>Titel *<br>Verantwortlich /<br>Dozierende *<br>Ort<br>Anbieter * |
| Bemerkung<br>Anzahl Einheiten *                                    | Lehrtätigkeit<br>Publikation<br>Studium von Fachliteratur                                                              | Link                                                                                     |
| eleg / Dokumente                                                   | / Nachweise                                                                                                    | •                                                                                        |

| Feld                         | Beschreibung                                                                                                    |
|------------------------------|----------------------------------------------------------------------------------------------------|
| Befreiung/Reduktion          | Um eine Befreiung/Reduktion nachzuweisen, müssen Sie diese über das Formular auf der Website formapsy.ch ( <u>https://www.formapsy.ch/befreiung-reduktion</u> ) beantra-<br>gen. Sie erhalten dann einen Beleg, welchen Sie hier hochladen können. Übertragen Sie die auf dem Beleg vermerkten Anzahl Einheiten. |
| Intervision                  | Geben Sie an, bei wem Sie die Intervision durchgeführt haben.                                                                                                    |
| Kurs, Seminar, Workshop      |                                                                                                    |
| Lehrtätigkeit                | Spezifizieren Sie Ihre Tätigkeit unter «Name/Bezeichnung/Titel»                                                                                                    |
| Publikation                  | Bitte laden Sie unter Dokumente die Publikation oder eine Referenz auf die Publika-<br>tion hoch.                                                                                                    |
| Studium von Fachliteratur    | Bitte laden Sie unter Dokumente eine Liste aller gelesenen Publikationen hoch.                                                                                                    |
| Supervision                  | Geben Sie an, bei wem Sie die Supervision durchgeführt haben.                                                                                                    |
| Selbsterfahrung              | Geben Sie an, bei wem Sie die Supervision durchgeführt haben.                                                                                                    |
| Tagung, Kongress, Kolloquium |                                                                                                    |
| Tätigkeit Berufsverband      | Spezifizieren Sie Ihre Tätigkeit unter «Name/Bezeichnung/Titel»                                                                                                    |

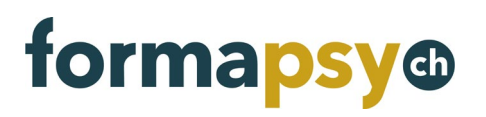

#### 6.3 Nachweis bearbeiten und löschen

Möchten Sie einen Nachweis nachträglich noch ändern oder löschen, so suchen Sie den entsprechenden Nachweis in Ihrem Dossier und klicken Sie auf den Button zum Bearbeiten, bzw. Löschen.

| forma <mark>ps</mark> y              | y@ 🔇  | Fo                          | rtbildungsplattfo                                                               | rm formapsy.ch                                                 |                                                             |                                          |                               | ¢                              |  |
|--------------------------------------|-------|-----------------------------|---------------------------------------------------------------------------------|----------------------------------------------------------------|-------------------------------------------------------------|------------------------------------------|-------------------------------|--------------------------------|--|
| +                                    |       | Besur<br>Sie kör<br>entspre | chte Fortbildungen<br>Inen Fortbildungsangeboter<br>Ischenden Veranstaltung hoo | markieren und diese finden Si<br>h und die Fortbildungseinheit | e hier wieder. Sobald Sie die<br>en werden Ihrem Konto guts | Veranstaltung besucht ha<br>jeschrieben. | ben, laden Sie die Teilnamebe | stätigung bei der              |  |
|                                      |       |                             |                                                                                 |                                                                | 2 Angebote                                                  |                                          |                               | <b>.</b>                       |  |
|                                      | ^     |                             | Veranstaltungstitel =                                                           | Kategorie / Art                                                | Fortbildungseinheiten                                       | Datum 💳                                  | Anbieter =                    | Status =                       |  |
| 🚨 Übersicht                          | _     | ۲                           | 2012 C                                                                          | Studium (Bsc, Msc, CAS,<br>MAS)                                | 120.00                                                      | 25.05.2020                               | Bildungsinstitut FSP          | Bestätigt<br>(Selbsterfassung) |  |
| Fortbildungsnachw     Houer Nachweis | veise | •                           | -                                                                               | Kurs<br>Studium (Bsc, Msc, CAS,<br>MAS)                        | 50.00                                                       | 29.02.2020                               | BEGASOFT AG                   | Abgelehnt                      |  |
| + Zertifikat beantrage               | en    | Selbs                       | terfasste Nachweise                                                             |                                                                |                                                             |                                          |                               |                                |  |
| Angebot suchen                       |       | Alle Na                     | ichweise, die Sie zusätzlich:                                                   | zu den ausgeschriebenen Ver                                    | anstaltungen dokumentierei                                  | n, werden hier aufgelistet.              |                               |                                |  |
| FAQ                                  | _     |                             | 1 Fortbildungsnachweise                                                         |                                                                |                                                             |                                          |                               |                                |  |
|                                      |       |                             | Datum 🗡                                                                         | Datum ~ Kategorie / Tätigkeit = Status = Fortbild              |                                                             |                                          |                               | eiten =                        |  |
|                                      |       | ۲                           | 01.08.2017 - 31.08.2017                                                         | intervision                                                    | Besta                                                       | ätigt                                    |                               | 100.00                         |  |
|                                      |       |                             |                                                                                 |                                                                |                                                             |                                          |                               |                                |  |

### 7. FORTBILDUNGSSTAND PRÜFEN

Unter «Übersicht» im Menü können Sie jederzeit Ihren Fortbildungsstand prüfen. Es wird Ihnen angezeigt wie viele Fortbildungseinheiten Sie bereits dokumentiert haben und wie viele Ihnen bis zu Ihrem Fortbildungsziel (grüne Linie) noch fehlen.

| forma <mark>psy</mark> @                                                                             | Fortbildungsplattform formapsy.ch                                                                                  | ⊕                                         |
|----------------------------------------------------------------------------------------------------|----------------------------------------------------------------------------------------------------|-------------------------------------------|
| Larissa Müller 🗸                                                                                     | ✓ Müller Larissa > 11.08.2017 - 11.08.2020                                                                         | 9 ~                                       |
| Müller Larissa ^                                                                                     | Portbildungseinheiten 125.00 Benötigte Fortbildungseinheiten 120.00 Fehlende Fortbildungseinheiten 0.00 145 105 90 | 125                                       |
| <ul> <li>Fortbildungsnachweise</li> <li>+ Neuer Nachweis</li> <li>+ Zertifikat beantragen</li> </ul> | 73 <u>50 60</u> <u>50 60</u>                                                                                       |                                           |
| <ul> <li>Angebot suchen</li> <li>FAQ</li> </ul>                                                      | 0<br>1 1 1 1 1 1 1 1 1 1 1 1 1 1 1 1 1 1 1                                                                         | 12 1. 1. 1. 1. 1. 1. 1. 1. 1. 1. 1. 1. 1. |

Um den aktuellen Fortbildungsstand als Nachweis herunterzuladen, klicken Sie oberhalb der grafischen Darstellung auf das Download-Icon.

#### Bedienungsanleitung formapsy.ch

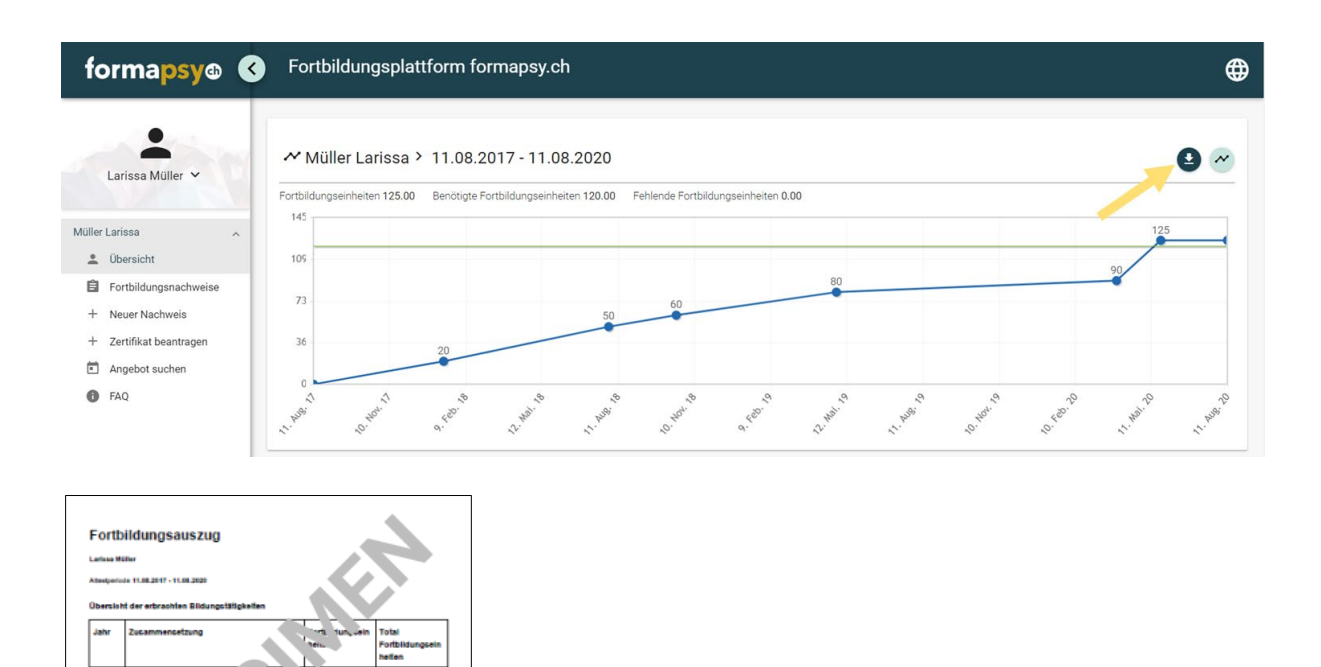

# HINWEIS Der Auszug w

Der Auszug wird automatisch generiert und gilt nicht als offizieller Nachweis.

126.00

# 8. ZERTIFIKAT BEANTRAGEN

Sobald Sie Ihr Fortbildungsziel erreicht haben, können Sie ein Zertifikat beantragen. Dazu wählen Sie im Menü den Punkt «Zertifikat beantragen». Ihnen wird der Preis für die Prüfung des Antrags (gemäss den aktuell gültigen Preisen auf <u>https://www.formapsy.ch</u>) angezeigt und Sie können das Zertifikat beantragen.

#### Bedienungsanleitung formapsy.ch

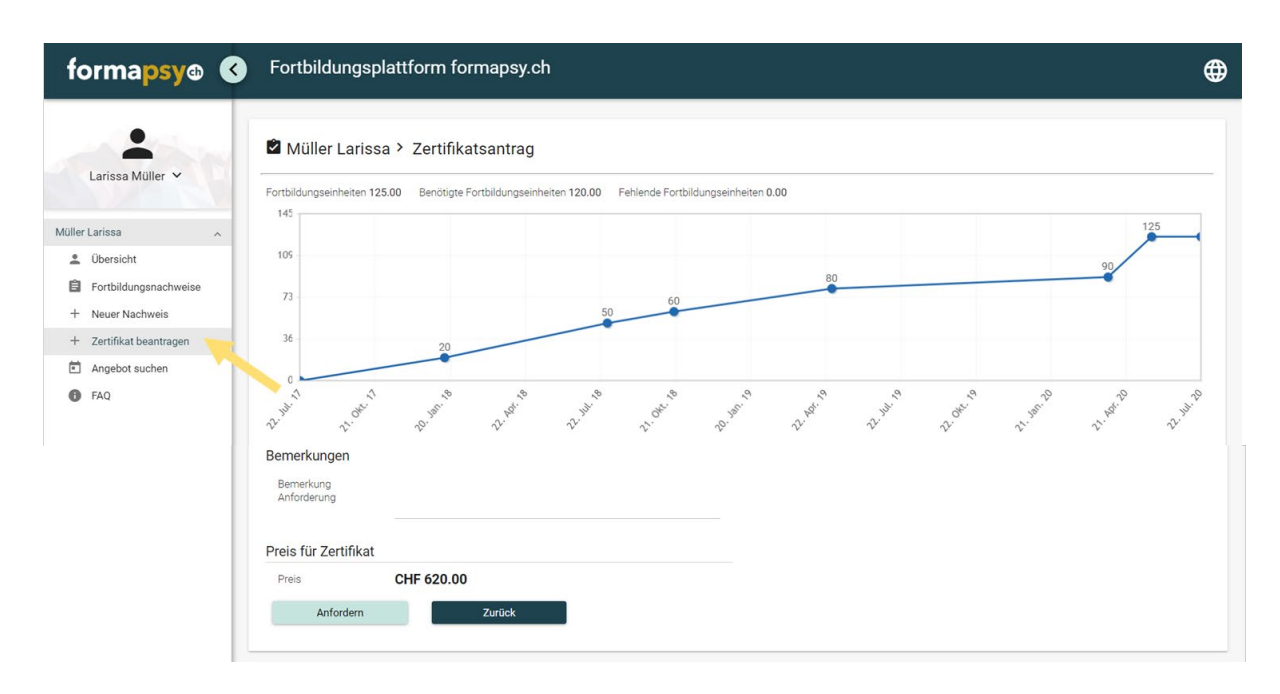

Sie finden Ihre gestellten Zertifikatsanträge in der Übersicht. Der Antrag wird nun von der FSP geprüft und Sie erhalten eine Benachrichtigung per E-Mail sobald Ihr Antrag geprüft wurde.

#### 8.1 Zertifikat herunterladen

Wurde Ihr Antrag bestätigt, so können Sie Ihr Zertifikat herunterladen. Dazu öffnen Sie auf der «Übersicht» den entsprechenden Zertifikatsantrag und laden das Dokument herunter.

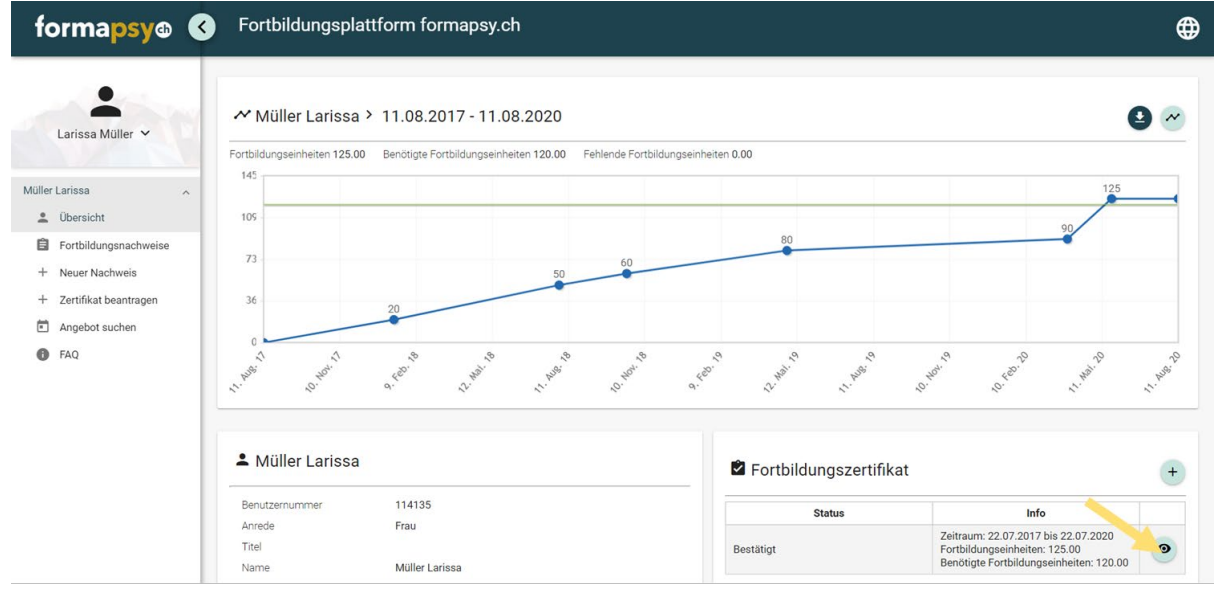

# 8.2 Zertifikatsantrag nachbessern

Wird bei der Prüfung Ihres Zertifikatsantrags festgestellt, dass z.B. ein Nachweis nicht genügt, so wird der Zertifikatsantrag zur Nachbesserung an Sie zurückgegeben. Sie können dann weitere Nachweise erstellen und den Zertifikatsantrag erneut einreichen. Dazu öffnen Sie in der Übersicht einfach den Antrag mit dem Status «Nachbessern» und reichen Ihn erneut ein.

#### Bedienungsanleitung formapsy.ch

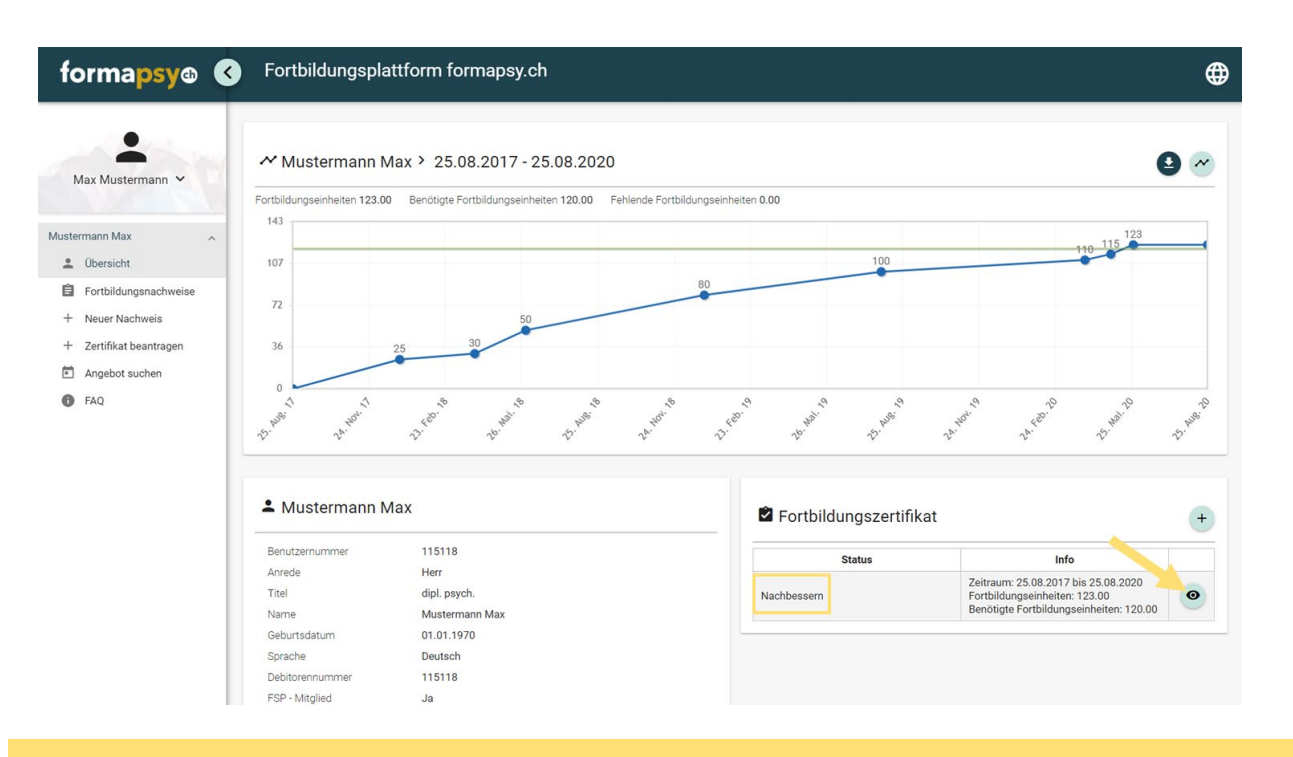

### **①** HINWEIS

Der Zeitraum der zertifizierten Periode wird bei einer erneuten Einreichung angepasst.

# 9. ADRESSE ÄNDERN

Die angezeigten Adressdaten stammen aus unserem CRM und können auf der Plattform nicht geändert werden. Sollten sich die Adressdaten ändern, teilen Sie uns dies bitte per E-Mail an <u>info@formapsy.ch</u> mit.

# **10. SPRACHE ÄNDERN**

Die Sprache können Sie oben rechts ändern.

![](_page_10_Figure_9.jpeg)

# **11. WEITERE INFORMATIONEN**

Viele weitere Informationen finden Sie unter https://www.formapsy.ch/faq.